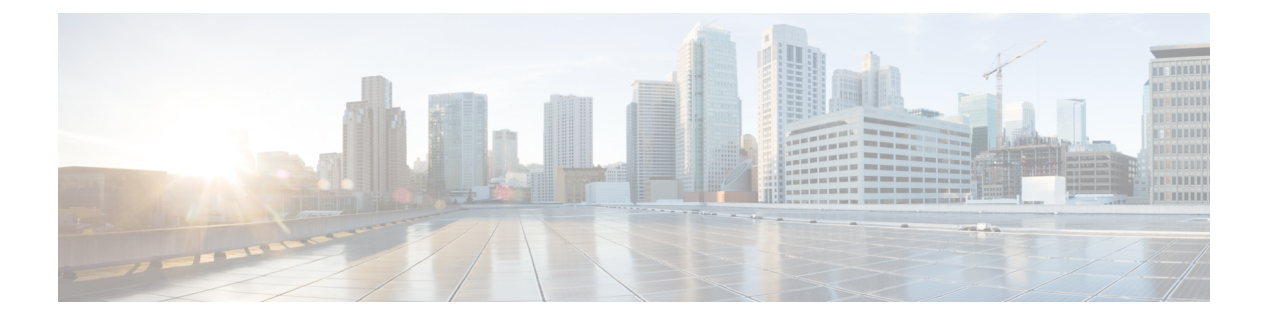

# **Meetings**

- •, on page 1
- View your scheduled meetings, on page 1
- Join a scheduled meeting, on page 2
- Join a Webex meeting, on page 2
- Join a meeting with a Webex meeting number, on page 3
- Join a meeting from your computer, on page 3
- Webex video integration for Microsoft Teams, on page 3
- View the meeting participant information, on page 4

You can use the **Meetings** feature on your phone to join your Webex meetings. You can also see your upcoming meetings and receive a notification when a meeting is about to start. Use Meetings with the Share feature and collaborate with your coworkers.

This feature is only available if your administrator configures it.

When you join a meeting, you can view information about each participant with the Participants button.

On your connected HDMI screen, you see the following items:

- The participants active in the meeting. The display changes as different people participate in the meeting.
- The status of each displayed participate, including the active speaker, the muted participants, and the participant who is screen sharing.

During a meeting, you control your speakerphone volume with the Mute  $\frac{1}{2}$  and Call volume – + buttons.

## View your scheduled meetings

You can view your scheduled Webex meetings. You can also join a meeting if it is about to start.

|        | Procedure                                                                                                    |  |  |
|--------|----------------------------------------------------------------------------------------------------|--|--|
| Step 1 | Tap <b>Meetings</b>                                                                                                    |  |  |
| Step 2 | Scroll through your scheduled meetings. Select your meeting to see the meeting information.                                 |  |  |
| Step 3 | (Optional) Tap <b>Join</b> to participate in a meeting. This feature is only available if your administrator configures it. |  |  |

# Join a scheduled meeting

If your phone connects to an online calendar, then you receive a notification when a meeting is about to start.

When it is time to start a meeting, you see the meeting details on your HDMI screen display. You see a meeting notification on your phone.

This feature is only available if your administrator configures it.

#### Procedure

Do one of the following actions:

- Tap Join to join your Webex meeting.
- Tap Remind later if you want a second alert.
- Tap Ignore if you want to ignore the meeting.

## Join a Webex meeting

You can join your Webex meetings directly from your phone with **Join Webex** 

#### Before you begin

You need the meeting number. It's the 9- to 11-digit number on your meeting invitation.

#### Procedure

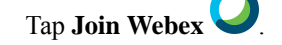

**Step 2** Enter the meeting number and tap **Join**.

The LED bar lights green.

Step 1

## Join a meeting with a Webex meeting number

You can join a meeting from the phone with a Webex meeting number. This is an easy way to join a meeting if you don't have your calendar online.

This feature is only available if your administrator configures it.

#### Before you begin

Obtain your meeting number from the Webex meeting invitation. Some meetings have a password also.

#### Procedure

|     |              | 0 |
|-----|--------------|---|
| т   | <b>C</b> -11 | 6 |
| Tap | Call         |   |

**Step 2** Enter your meeting number.

- **Step 3** (Optional) Enter your meeting password if you have one.
- Step 4 Tap Join.

Step 1

### Join a meeting from your computer

If you pair your phone to your computer, then you can join a Webex meeting from your meetings app. This allows you to use your phone and your HDMI screen to collaborate.

When it is time to start a meeting, you see a meeting notification on your computer.

This feature is only available if your administrator configures it.

#### Before you begin

Pair your phone to your meetings app.

#### Procedure

On your computer screen, select Start meeting.

## Webex video integration for Microsoft Teams

If your administrator has configured it, then you can join a Microsoft Teams meeting from your device and collaborate with your coworkers or clients.

With this integration, you can do the following actions:

- Join a meeting with One Button to Push for Microsoft Teams teams meetings. This feature requires that you add a calendar resource to the meeting or forward the meeting invitation to the room.
- Share content during a meeting using an HDMI cable.
- · View content shared by other participants in the meeting.
- View the meeting participant list and each person's mute and share status. The active speaker doesn't display.

## View the meeting participant information

During your Webex meeting, you can view information about each participant from your phone. This information includes the following items:

- A list of people in attendance.
- The status of each displayed participate, including the active speaker, the muted participants, and the participant who is screen sharing.

You also see a notification if a participant joins or leaves the meeting.

This feature is only available if your administrator configures it.

#### Before you begin

Join a meeting.

#### Procedure

Tap Participants.